IT Dept Quick Reference Guide (QRG)

Document No - Ref 260

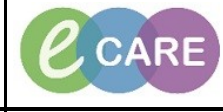

Version Number – 2.0

## **ED – ADULT TRIAGE & ASSESSMENT**

|    | Ensure that you are on Launchpoint (Landing page of the FirstNet application)                                                                                                    |
|----|----------------------------------------------------------------------------------------------------|
| 1. | Ensure that you are on Launchpoint (Landing page of the Pirstivet application).                                                                                                    |
|    | Task Edit View Patient Record Notifications Navigation Help                                                                                                    |
|    | 🕴 🎬 ED Launchpoint Emergency Department 🎬 ED Real Time Dashboard  Å Patient List 🍟                                                                                                    |
|    |                                                                                                    |
|    | ED Launchpoint                                                                                                    |
|    | 🏦 🐚   📥 🐘   🔍 🧠   100% 🛛 🗸   🌰 🌰 🟠                                                                                                    |
|    | +1 My Patients ED Minors Majors Resus Paeds                                                                                                    |
|    |                                                                                                    |
|    | My Patients Unassigned Empty Beds Waiting Room Critical No Dispo                                                                                                    |
|    |                                                                                                    |
| 2  | Click on the numbered (activites) box at the end of your patients row, select the ED Adult Triage and Assessment                                                                                                    |
| 2. | and click Document.                                                                                                    |
|    | 14(06(49 69) F C 2415.51 C 7415.52                                                                                                    |
|    | Complete the form using the appropriate selections                                                                                                    |
| 3. | **NOTE** as you select some options, this may open another window (conditional logic) to pop up and ask for                                                                                                    |
|    | further information (e.g. selecting Airway/breathing as Presenting Complaint will open up another window).                                                                                                    |
|    | If this happens, once you have completed the details in this form, click on the curly back arrow to return to the main                                                                                                    |
|    | form O                                                                                                    |
|    | All yellow fields are Mdandatory.                                                                                                    |
|    | SEVERN, SHIRLEY Adult Triage & Assessment                                                                                                    |
|    | Reason for Visit Does patient require a Senior Review? O Yes O No                                                                                                    |
|    | Chest pains over 30 years old, abdominal pain over 70 years old and returns within 72 hours require a senior review                                                                                                    |
|    |                                                                                                    |
|    | Circulation / chest O ENT O DBGyn O Other<br>O Gastointestral O Eve O Environmental                                                                                                    |
|    | O Neurological O Trauma / musculoskeletal O Psychosocial / Behaviour                                                                                                    |
|    | C Abdominal Pain in Adults O Bites and Stings O Eye Problems O Limping Child O Sexually Acquired Infection O Urinary Problems                                                                                                    |
|    | Abdominal Pain in Children O Burns and Scalds O Facial Problems O Major Trauma O Shortness of Breath in Adult O Worried Parent Abscesses and local infections O Chemical exposure O Falls O Mental Illness O Shortness of Breath in Children O Wounds                                                                                                    |
|    | Abused or neglected child O Chest Pain O Fits O Neck Pain O Sore Throat O Major Incidents - Primary Allergy O Collapsed Adult O Foreign Body O Uverdose and Poisoning O Testicular Pain O Major Incidents - Secondary                                                                                                    |
|    | O Apparently Drunk     O Crying Baby     O GI Bleeding     O Palpitations     O Torso Injury     O Dementia       O Assault     O Dential Problems     O Headache     O Pregnancy     O Unwell Adult                                                                                                    |
|    | O Astima O Diabetes O Head Injury O PV Bleeding O Unwell Baby   O Back Pain O Diarthoea and Vomiting O Intrable Child O Rashes O Unwell Child                                                                                                    |
|    | Behaving Strangely C Ear Problems C Limb Problems C Self-harm C Unwell Newborn                                                                                                    |
|    | Discriminator Dictionary     O Discriminator Dictionary                                                                                                    |
|    | Pain Assessment Document Allergies Mental Health Risk Falls Assessment Dementia                                                                                                    |
|    | Assessment                                                                                                    |
|    | Upocument O Allergies O Yes O Tes O Tes   O Unable to establish O No O No O No                                                                                                    |
|    |                                                                                                    |
|    | Cognitive Impairment Do you consider this incident Are there any safeguarding concerns? Infectious Disease Screening                                                                                                    |
|    |                                                                                                    |
|    | O No O Not at triage                                                                                                    |
|    |                                                                                                    |
|    | Is this attendance related to Observations Document Past Document Neurological Document                                                                                                    |
|    | alcohol or other substances? Medical History Medication History Assessment Ambulatory Score                                                                                                    |
|    | O Yes     O Yes     O Yes <th< th=""></th<> |
|    | O     Not yet completed     O     Not yet completed     O     Not yet completed                                                                                                    |
|    |                                                                                                    |

IT Dept Quick Reference Guide (QRG)

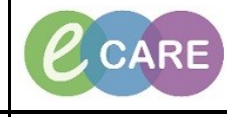

Version Number - 2.0

Document No - Ref 260

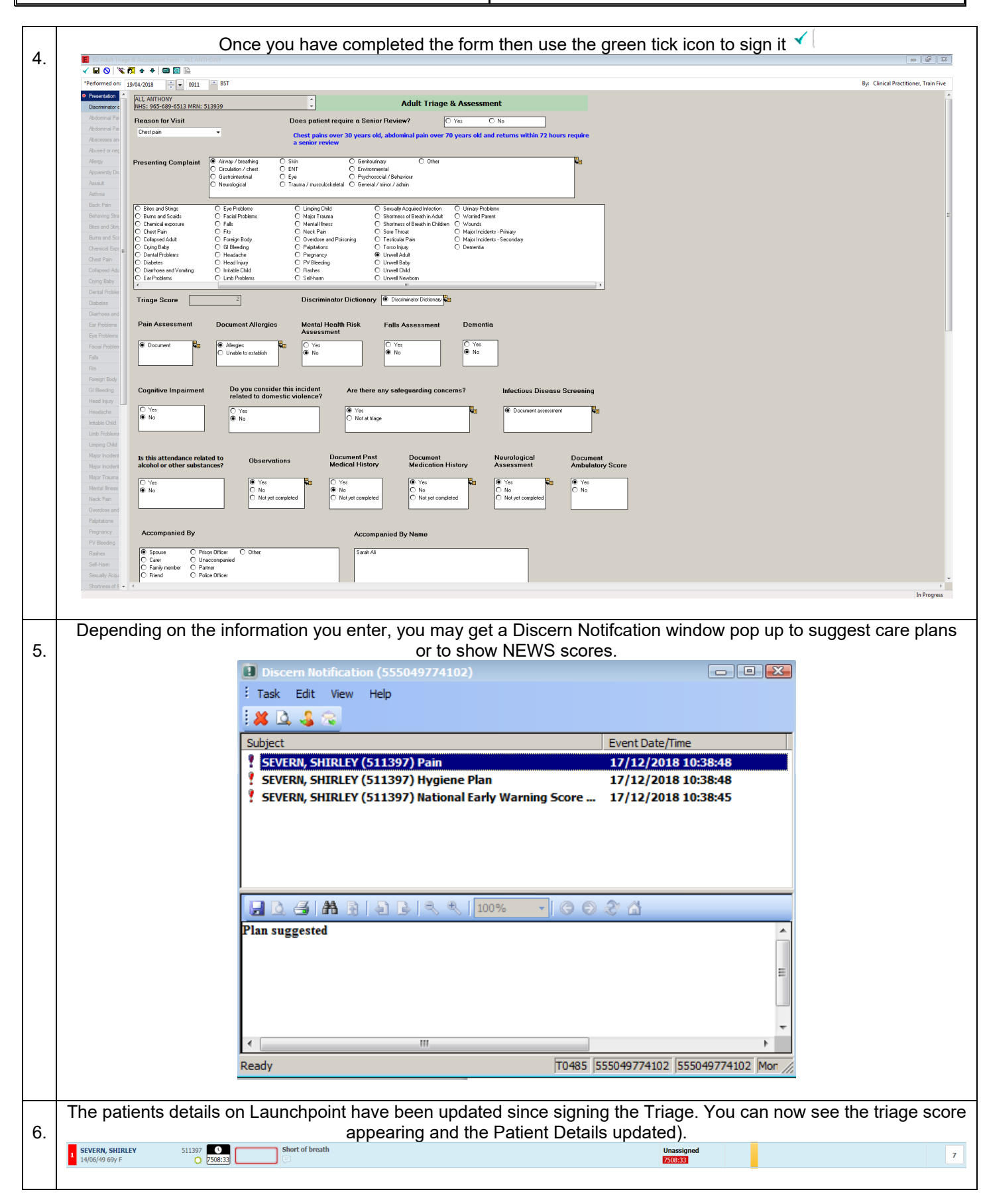

IT Dept Quick Reference Guide (QRG)

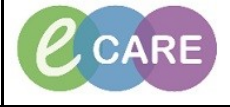

Document No - Ref 260

Version Number – 2.0

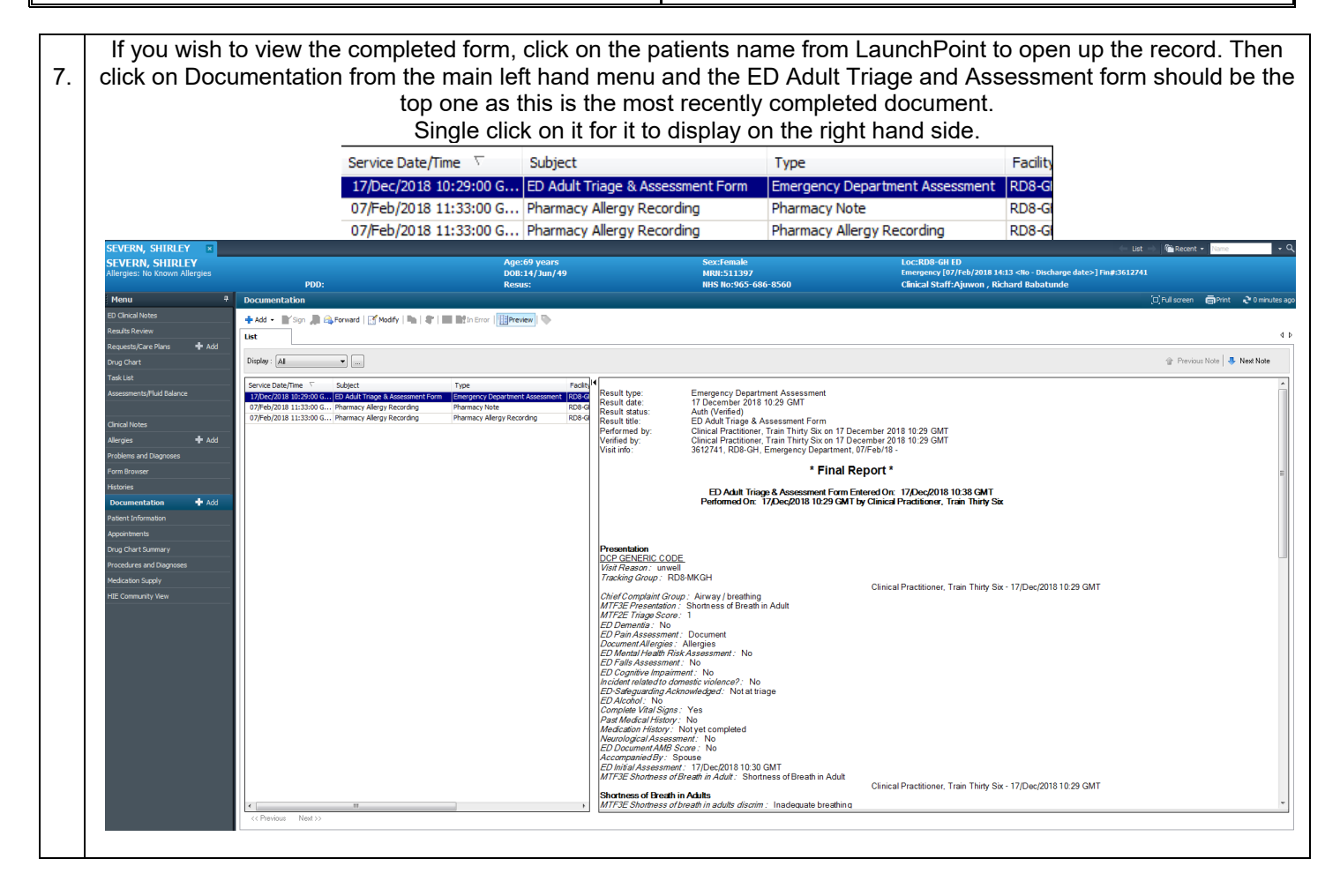